#### RALLY SAFE CONFIGURATION DE LA TABLETTE

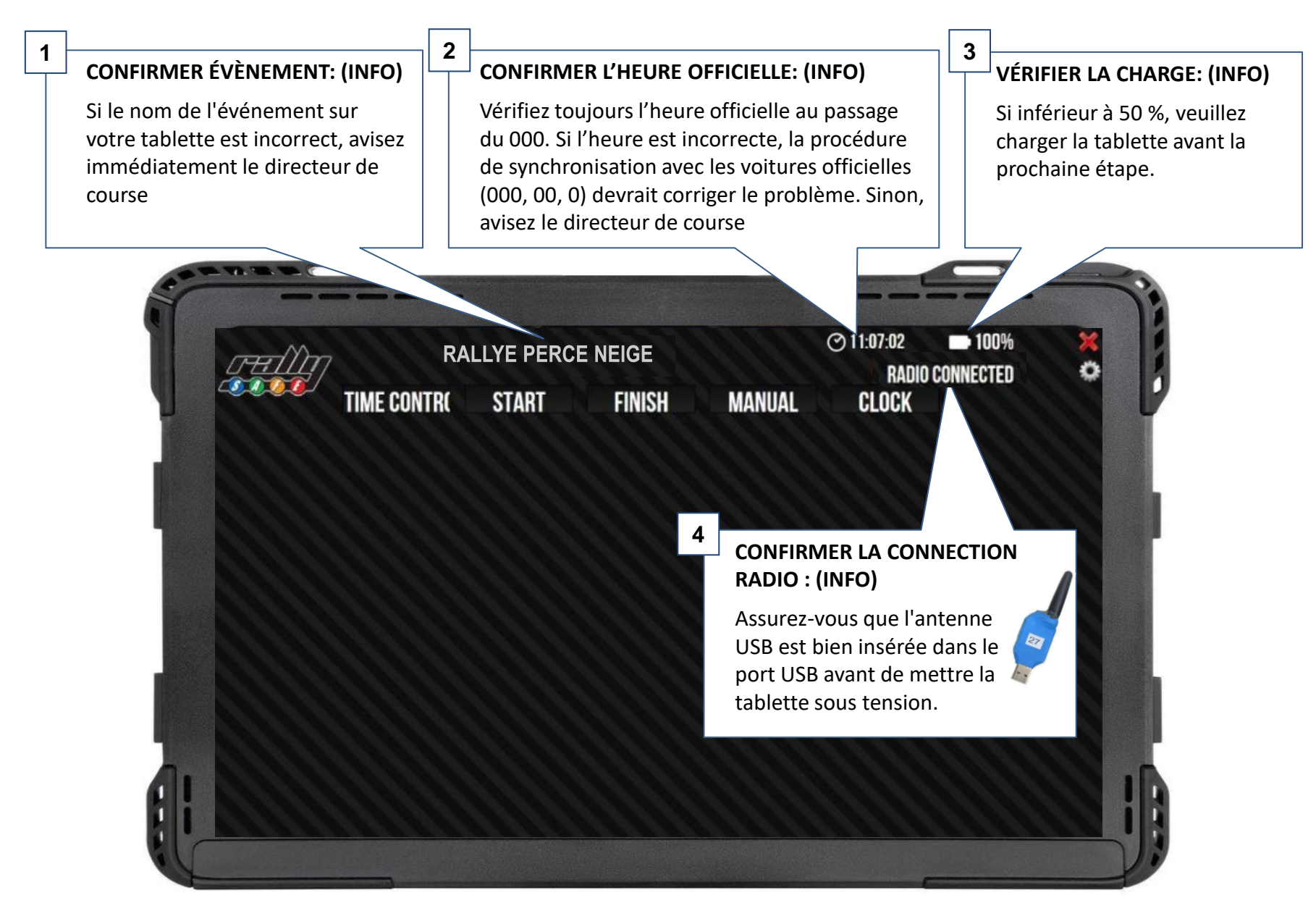

#### RALLY SAFE FONCTION " TIME CONTROL" AU DÉPART DE LA SPÉCIALE

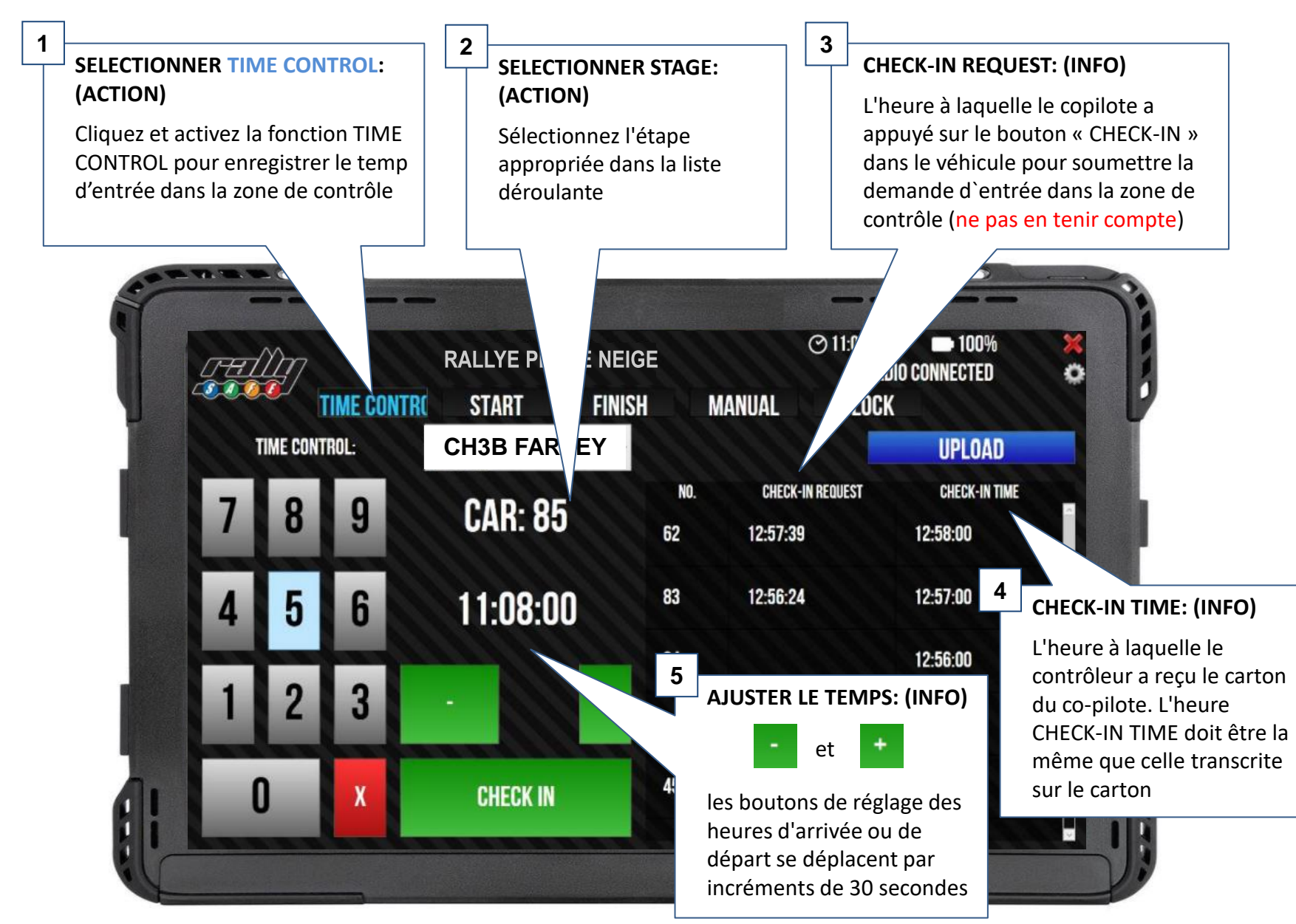

# CONTRÔLE DE DÉPART (PROCÉDURE D'ENTRÉE DANS LA ZONE DE CONTRÔLE)

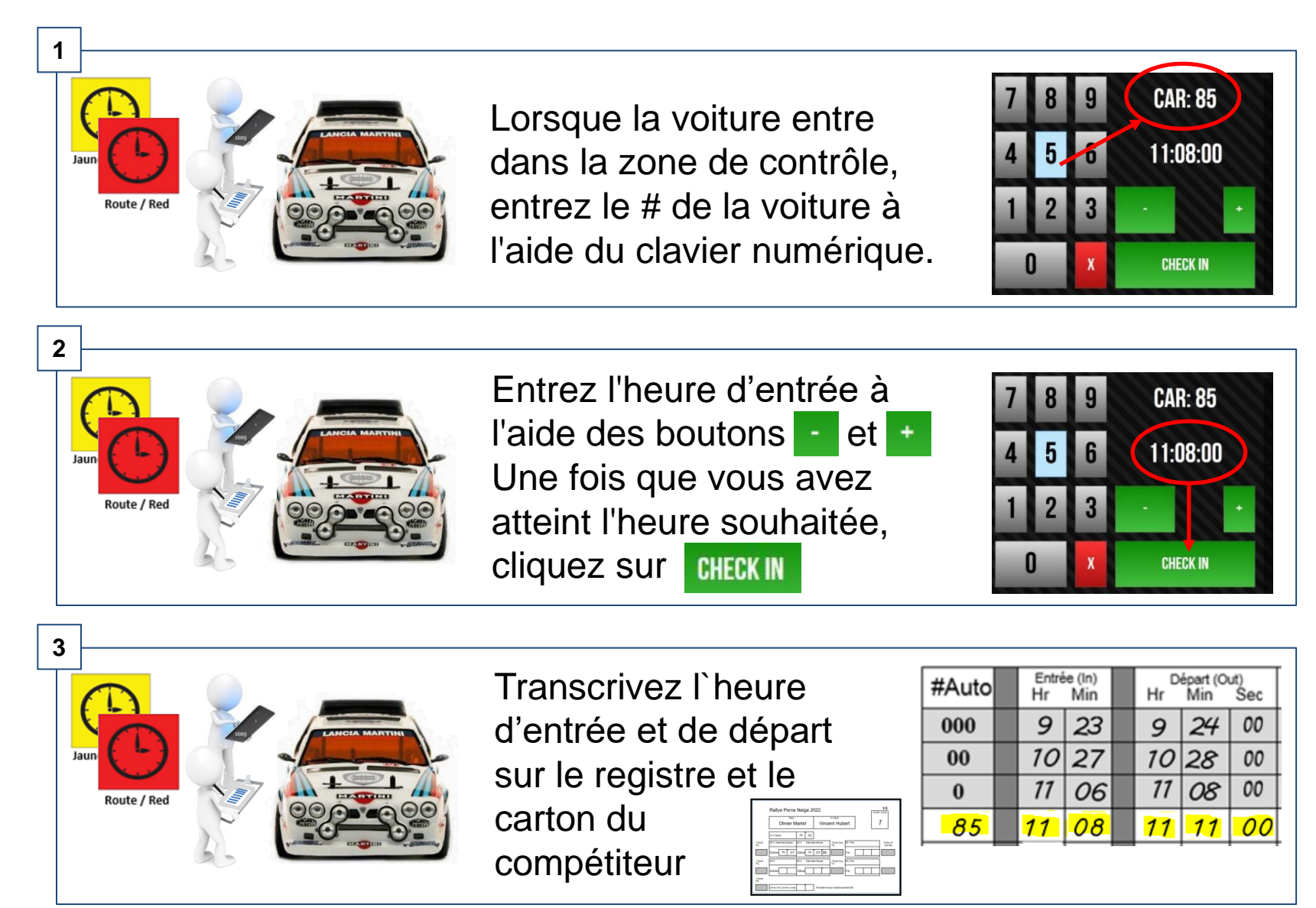

#### RALLY SAFE (FONCTION " START " AU DÉPART DE LA SPÉCIALE)

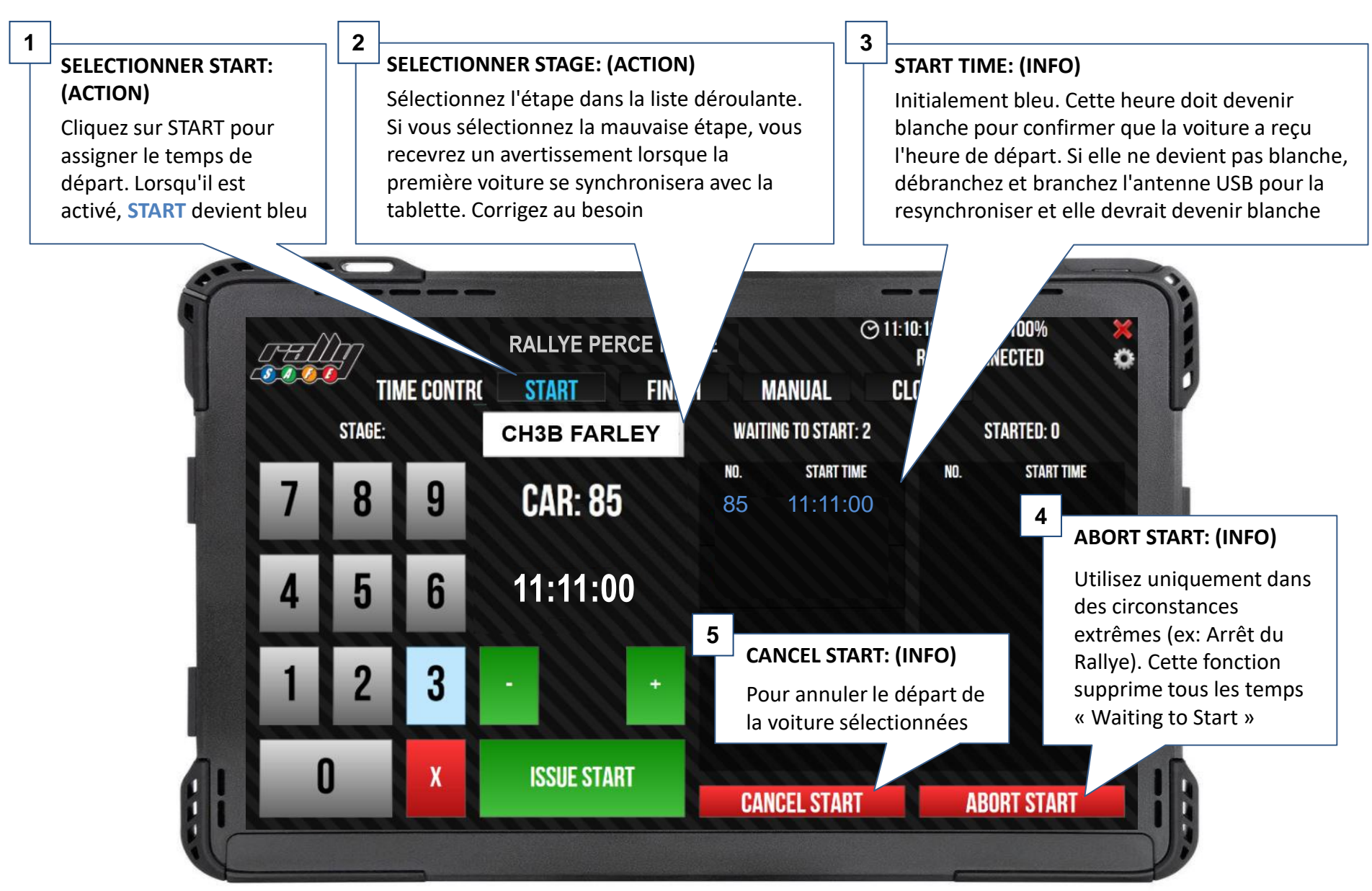

## CONTRÔLE DE DÉPART (PROCÉDURE D'ATTRUBUTION DU TEMPS DE DÉPART)

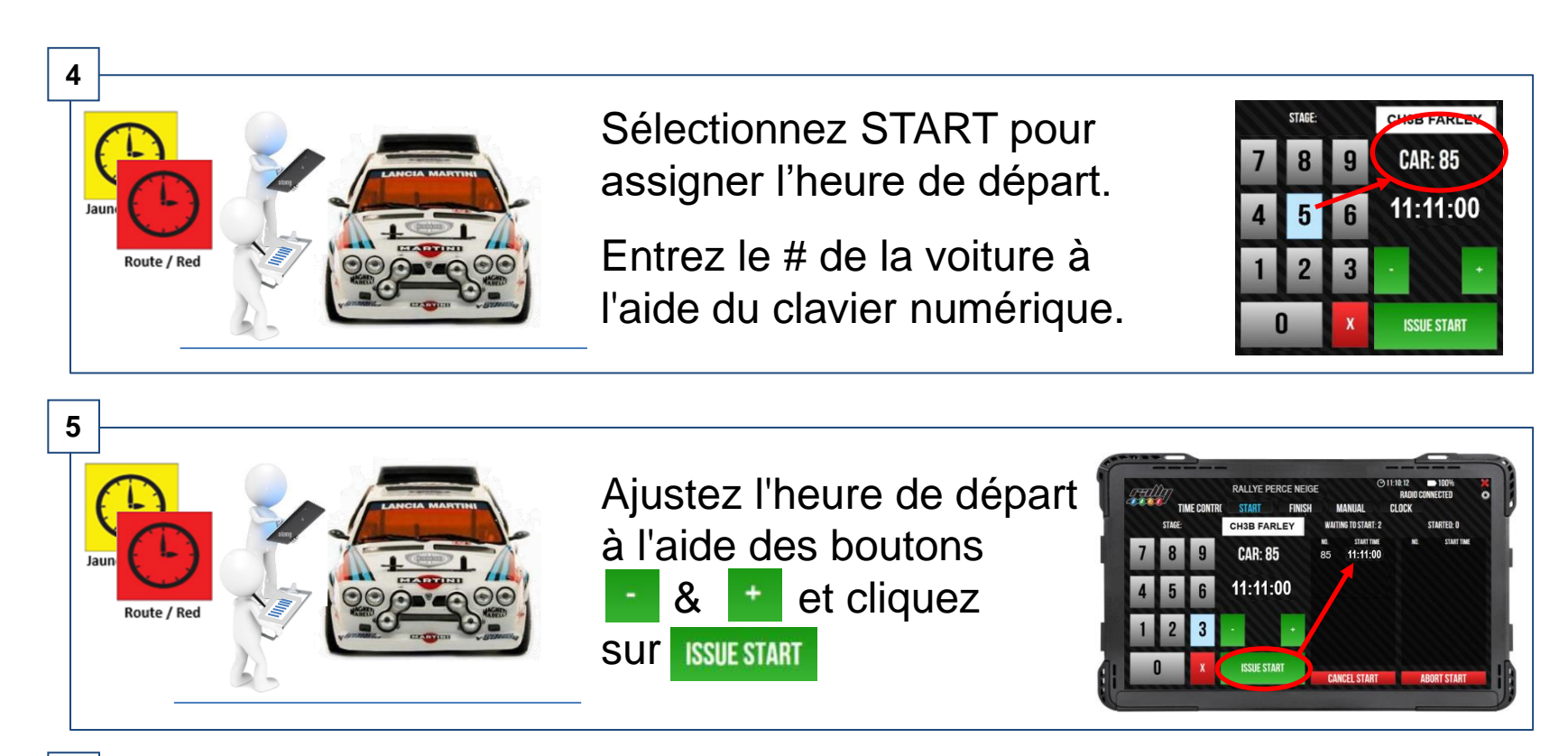

6

#### **IMPORTANT:**

Rally Safe attribuera le prochain temps de départ à 1 min d'intervalle. Les 5 premières voitures\* nécessitent un intervalle de 2 minutes, vous devrez ajouter la minute supplémentaire à l'heure de départ. Veuillez confirmez que le temps de départ qui apparaît dans la colonne « Waiting To Start » est correcte.

(\* ou plus si FV>85 à confirmer avec le directeur de course )

# RALLY SAFE (FONCTION "FINISH")

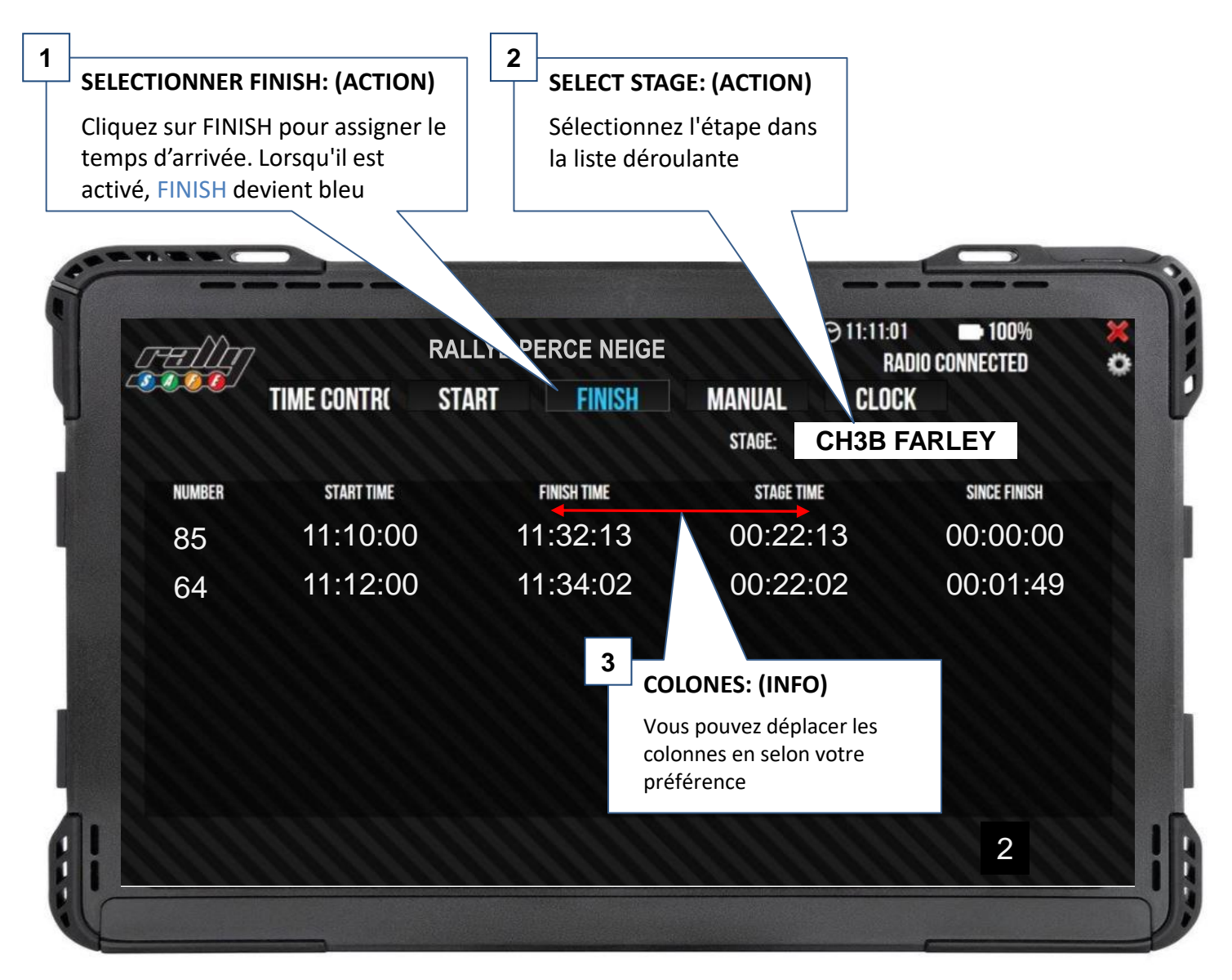

## CONTRÔLE D'ARRIVÉE (PROCÉDURE D'ARRIVÉE)

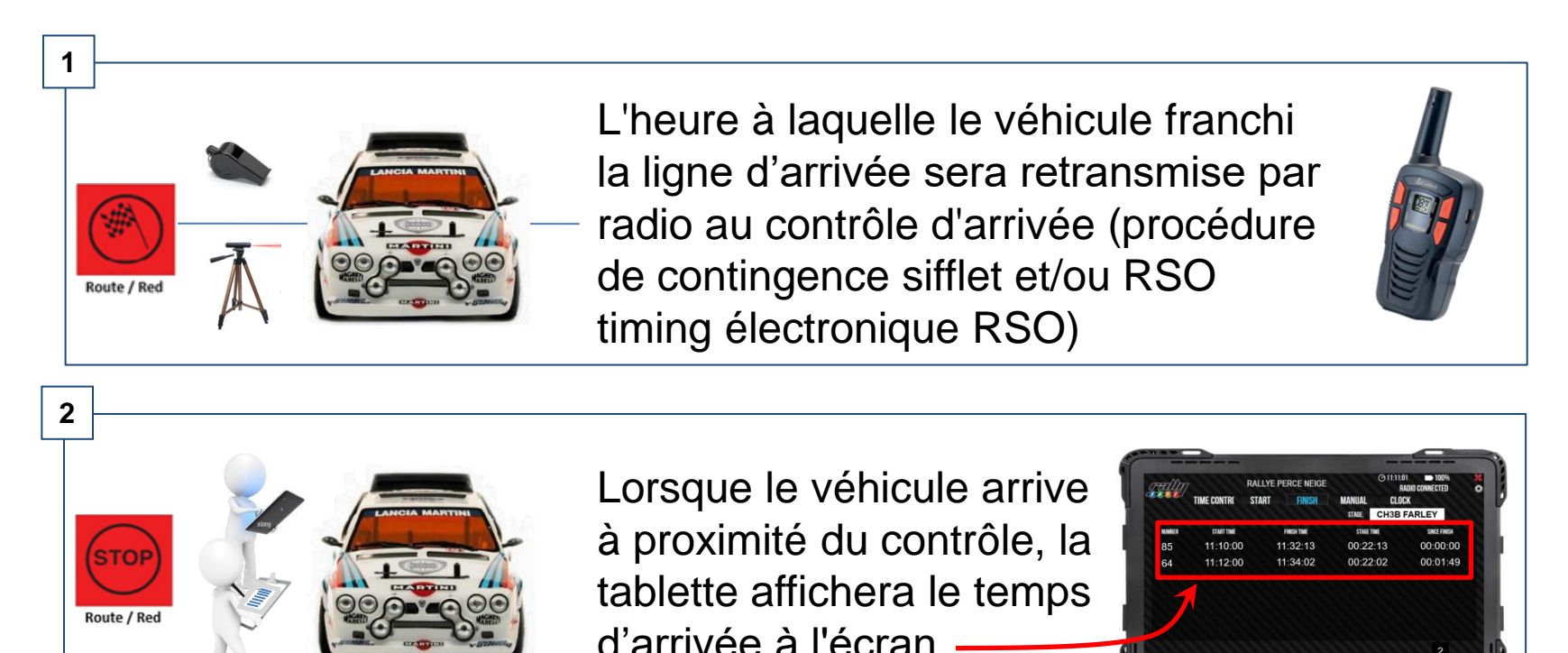

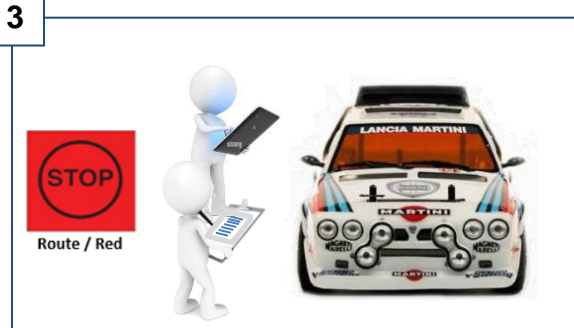

Transcrivez le temps d'arrivée RallySafe sur le registre ainsi que sur le carton du co-pilote

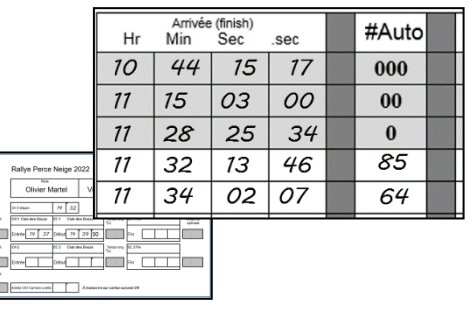

Zone de contrôle / Control Zone